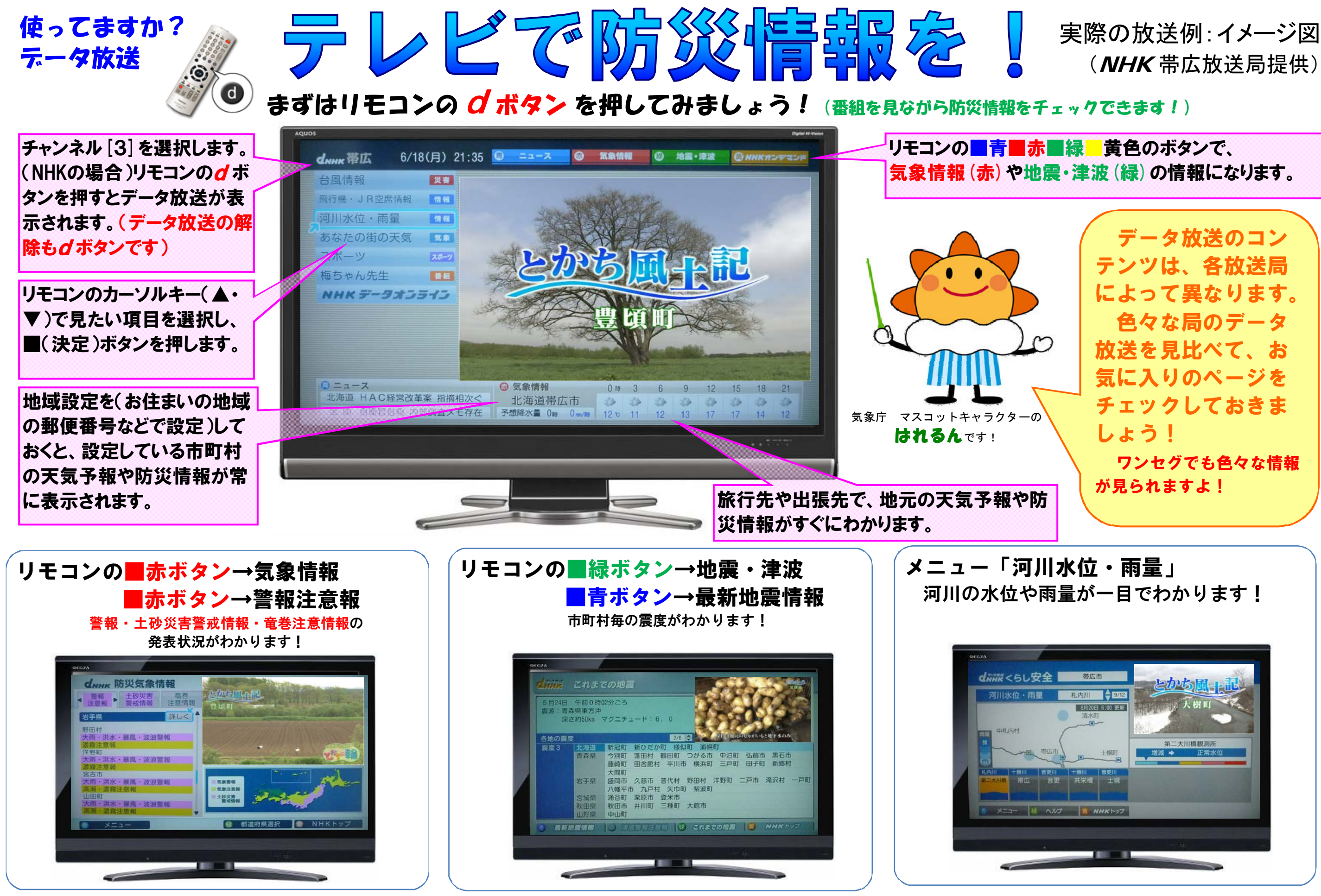

この資料は帯広測候所のホームページ http://www.jma-net.go.jp/obihiro/ より、ダウンロードすることができます。(トップページの「十勝の防災」にリンクがあります。) 資料はご自由にコピー、印刷してご利用ください。お問い合わせは帯広測候所(℡0155-25-2334)までお願いします

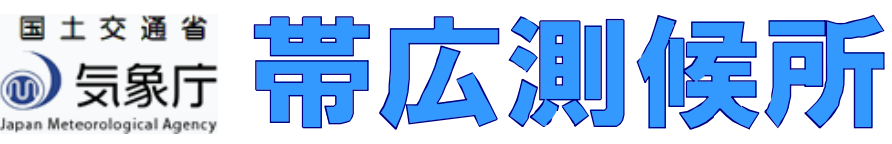